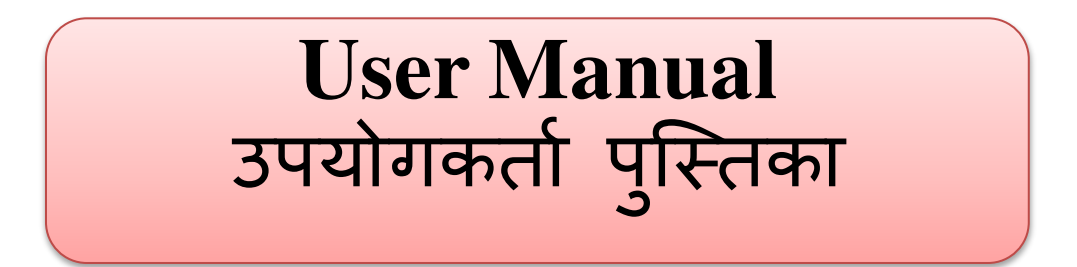

# Raj Udhyog Mitra राज उद्योग मित्र

For Online apply open web page <u>https://rajudyogmitra.rajasthan.gov.in/</u> ऑनलाइन आवेदन करने के लिए <u>https://rajudyogmitra.rajasthan.gov.in/</u> वेब पेज ओपन करे.

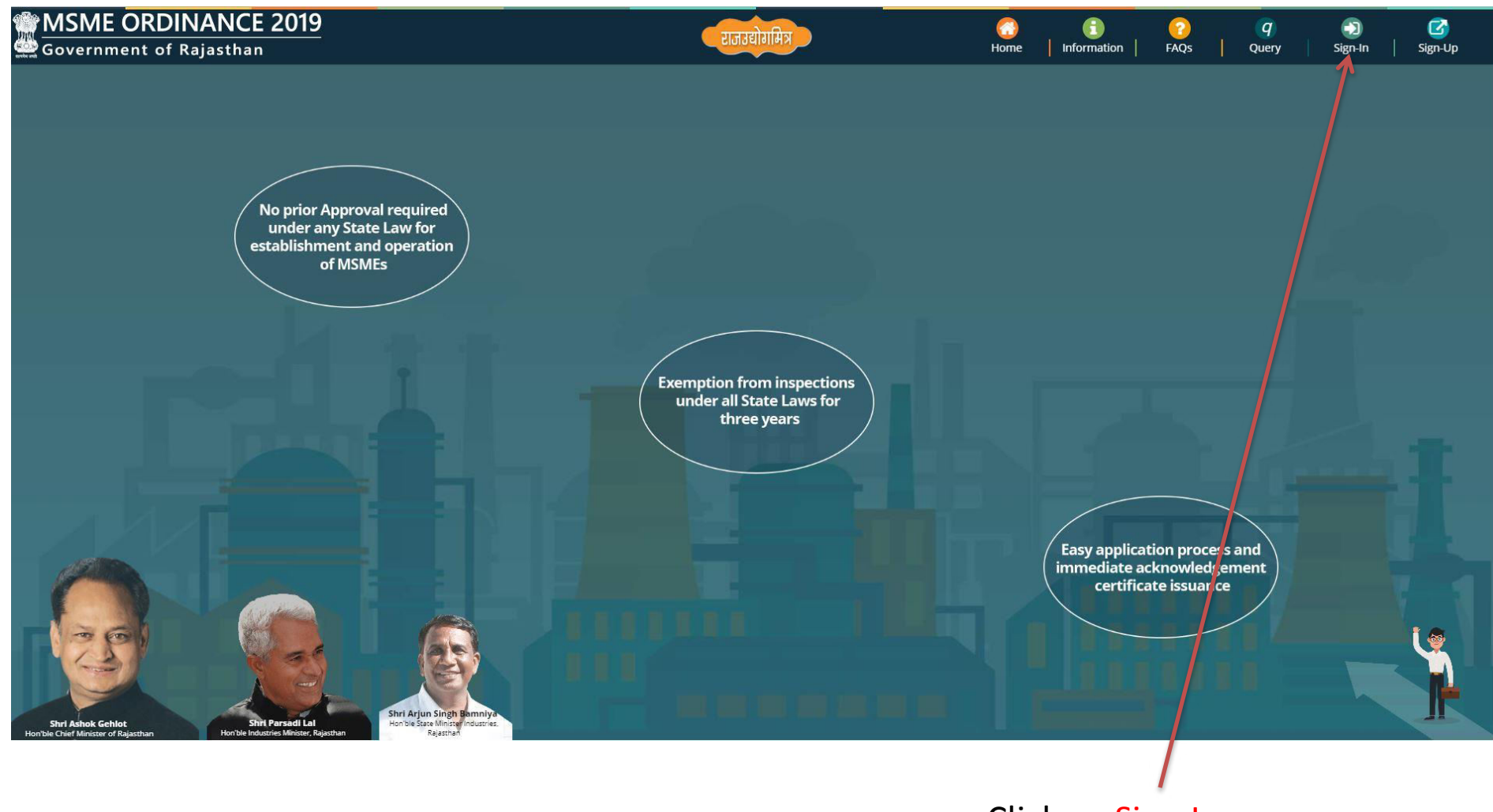

Click on <mark>Sign-In</mark> Sign-In पर क्लिक करे After Click on sign-In new web page will be open as Below. Sign-In पर क्लिक करने के बाद निचे दिखाए अनुसार नया वेब पेज खुलेगा।

| ← → C                                                                                                    |                                                                                                    |                                                                                                    | ☆ <b>0</b> :                                      |
|----------------------------------------------------------------------------------------------------|----------------------------------------------------------------------------------------------------|----------------------------------------------------------------------------------------------------|---------------------------------------------------|
| Rajasthan Single Sign On v12.5<br>One Digital Identity for all Applications                                                                                                    |                                                                                                    |                                                                                                    | English   हिन्दी                                  |
| G2G APPS                                                                                                    |                                                                                                    | Login                                                                                                    | Registration                                      |
| 153                                                                                                    |                                                                                                    |                                                                                                    |                                                   |
|                                                                                                    | write your sso id here 💳 🚬                                                                                                    | Digital Identity (SSOID/ Username)                                                                        |                                                   |
| G2C/ G2B APPS                                                                                                    | Enter your ssoid password                                                                                                    | <ul> <li>Password</li> </ul>                                                                              |                                                   |
|                                                                                                    |                                                                                                    | 854 <sup>79</sup>                                                                                         | 2 Enter Captcha                                   |
| IDENTITIES                                                                                                    |                                                                                                    | Lo                                                                                                    | gin                                               |
| 1 3 4 8 7 5 4 2                                                                                                    |                                                                                                    | <ul> <li>Prorgot my Digital Identity (SSUID).</li> <li>I Forgot my Password. <u>Click Here</u></li> </ul> | <u>Llick Here</u>                                 |
| This website uses 'Cookies' to give you the best and most personalized experience and to improve आपको सर्वोत्तम एवं संबंधित अनुभव देने एवं साईट के बेहतर सम्पादन के लिए यह वेबसाइट 'कुकीज़' का उपयो | e the site performance. 'Cookies' are simple text files which safely resides on your compu<br>ग करती है। 'कुकीज़' एक टेक्स्ट फाइल है जो कि आपके कंप्यूटर पर ही सुरक्षित रहती है।                                              | iter.                                                                                                    | ×                                                 |
|                                                                                                    | nail ID/ Bhamashah ID/ UD<br>eveloped & hosted by Department of Information Technology & Communication, Government Of Raja<br>Helpdesk Details   Website Policies   FAQ   Sitemap<br>OCT.000000000000000000000000000000000000 | JID is updated in SSO Profile, it cannot be used again in<br>sthan                                        | other SSOID (No duplicates). * IMPORTANT: All dep |
| 👯 🔘 🛱 🤮 🗎 🖻 🕥 👦 Rajasthan Single Sign 🔞 Microsoft PowerPoint 👩 Untitled - Paint                                                                                                    |                                                                                                    | Address                                                                                                   | 🗸 🗗 📌 木 🖫 🕼 ENG 10:42 📮                           |

Enter your sso id and password. Enter captcha from given image. Then click on Login अपना एसएसओ आईडी और पासवर्ड डाले. दी गयी इमेज से कैप्चा दर्ज करे उसके बाद लॉगिन पर क्लिक करें.

| Government of F | Cajasthan        |                              |                                         |                                |                              |                  | User                |
|-----------------|------------------|------------------------------|-----------------------------------------|--------------------------------|------------------------------|------------------|---------------------|
| Dashboard       | 29Dashboard >    | @rajasthan.gov.in            |                                         |                                |                              |                  | W New Appl          |
| New Application | Dashboard        |                              |                                         |                                |                              |                  |                     |
| K               | Sr. No.<br>sv.ri | Application ID<br>आवेदन आईडी | Application Date Time<br>आवेदन तिथि समय | Applicant Name<br>आवेदक का नाम | Mobile Number<br>मोबाइल नंबर | Status<br>स्थिति | Action<br>कार्यवाही |
|                 |                  |                              |                                         | No records found.              |                              |                  |                     |
|                 | <u>.</u>         |                              |                                         |                                |                              |                  |                     |
|                 |                  |                              |                                         |                                |                              |                  |                     |
|                 |                  |                              |                                         |                                |                              |                  |                     |
|                 | Fornew           | v Applicatic                 | on click on "New                        | Application".                  |                              |                  |                     |
|                 | नये आवेट         | <br>इन के लिए "N             | ew Application" पर ी                    | क्लेक करे                      |                              |                  |                     |

| MSME ORDI         | NANCE 2019<br>Rajasthan                         |                | 💟 satyaprakas 🗣<br>User |
|-------------------|-------------------------------------------------|----------------|-------------------------|
| E                 | ONew Application >                              |                |                         |
| Dashboard         |                                                 |                | *mandataory input       |
| • New Application | Aadhaar Number/ आधार संख्या *<br>XXXX-XXXX-9242 | Validate Close |                         |

Validate applicant aadhar number which is automatically detected by sso id. आवेदक आधार नंबर को मान्य करें जो ssoid द्वारा स्वचालित रूप से पता लगाया जाता है।

## Validate aadhar number throught Biometric or OTP. आधार का वेलिडेशन बायोमेट्रिक या OTP के माध्यम से करे

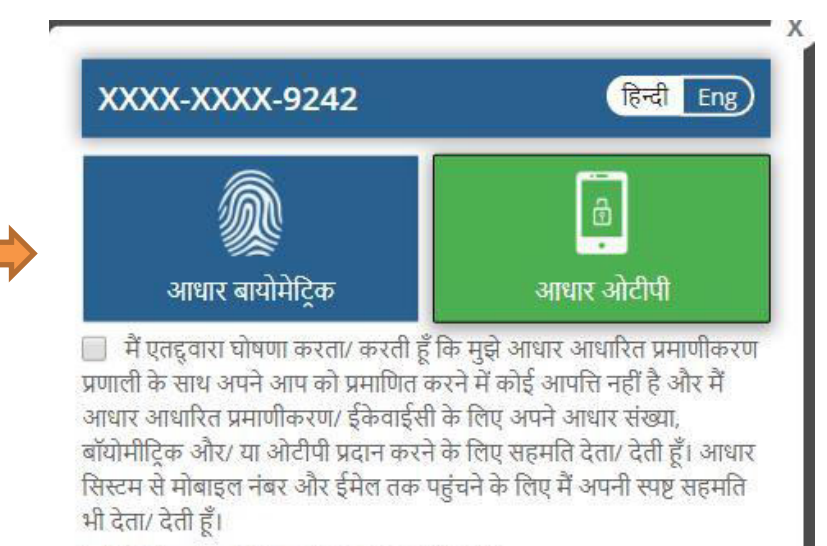

📄 मेरे पास पहले से एक वैध आधार ओटीपी है।

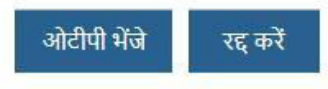

## After aadhar validation application form will be open. आधार वेलिडेशन के बाद आवेदन फॉर्म खुलेगा

# Details of Applicant(आवेदक का विवरण):-

|                                                             | * mandataory inpu                                     |
|-------------------------------------------------------------|-------------------------------------------------------|
| Aadhaar Number/ आधार संख्या *                               |                                                       |
| XXXX-XXXX-9242                                              | Validate Close                                        |
| 🗇 Details of Applicant/ आवेदक का विवरण                      |                                                       |
| Name of Applicant (English)/ आवेदक का नाम (अंग्रेज़ी में) * | Name of Applicant (Hindi)/ आवेदक का नाम (हिंदी में) * |
|                                                             | 7                                                     |
| Mobile Number/ मोबाइल नंबर *                                | Email ld/ ई-मेल आईडी*                                 |
| Alternate Mobile Number/ वैकल्पिक मोबाइल नंबर               | Alternate Email Id/ वैकल्पिक ई-मेल आईडी               |
| Telephone/ टेलीफोन                                          |                                                       |
| Social Category/ सामाजिक श्रेणी *                           |                                                       |
| C EBC C General C OBC SBC SC ST                             |                                                       |
|                                                             |                                                       |

Details of applicant is fulfilled through aadhar or if it is not then fill details and select social

category आवेदक का विवरण आधार के माध्यम से पूरा किया जाता है या यदि ऐसा नहीं है तो विवरण भरें और सामाजिक श्रेणी का चयन करें

# Enterprise Information/ उद्यम की जानकारी:-

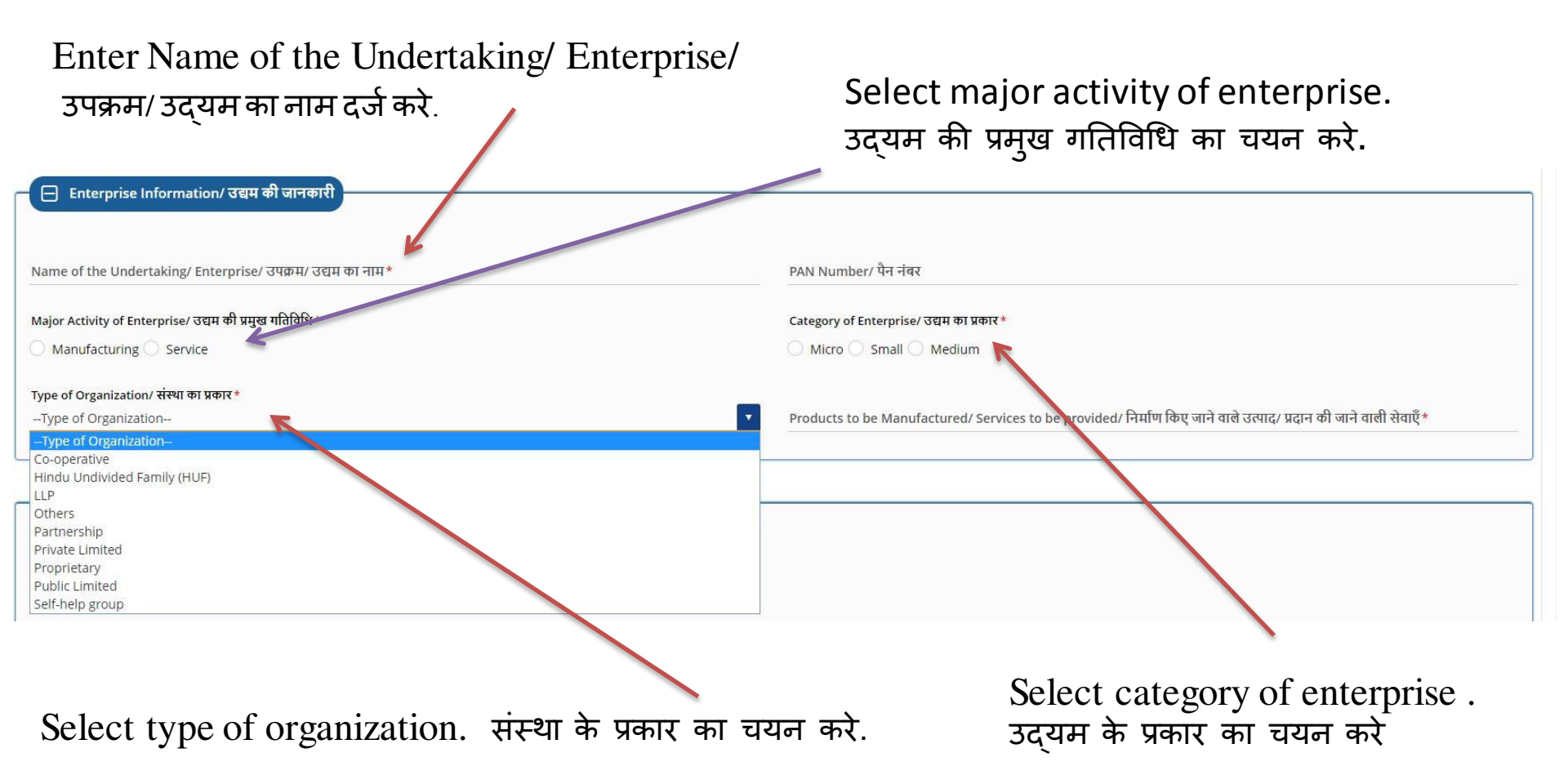

# Correspondence Address & Contact Details of Enterprise/ पत्राचार का पता & संपर्क विवरण :-

| 🕞 Correspondence Address & Contact Details of Enterprise/ प्रत्राचार का पता & संपर्क विवरण |                                               |
|--------------------------------------------------------------------------------------------|-----------------------------------------------|
|                                                                                            |                                               |
| Rural/ Urban/ ग्रामीण/ शहरी *                                                              |                                               |
| Rural O Urban                                                                              |                                               |
|                                                                                            |                                               |
| Plot no./ Khasra no./ House no./ प्लॉट संख्या/ खसरा संख्या/ मकान संख्या *                  | Name of Premises/ Building/ परिसर/ भवन का नाम |
|                                                                                            |                                               |
| Road/ Street/ Lane/ सड़क/ गली/ रास्ता*                                                     | Landmark/ सीमाचिह्न                           |
|                                                                                            |                                               |
| Area/ Locality/ क्षेत्र/ स्थान*                                                            |                                               |
|                                                                                            |                                               |
| State/ राज्य *                                                                             | District/ ज़िला *                             |
| Select                                                                                     | Select District                               |
|                                                                                            |                                               |
| Post Office/ डाकघर *                                                                       | Pin Code/ पिन कोड*                            |
|                                                                                            |                                               |

Fill correspondence address and contact details of Enterprise पत्राचार का पता & संपर्क विवरण भरे

## Location of Manufacturing/ Service Activity of Enterprise/ उद्यम की विनिर्माण/ सेवा गतिविधि का स्थान:-

Select yes if location of manufacturing/service activity of enterprise is same as correspondence address other wise select No and enter details of location of manufacturing.

यदि उद्यम की विनिर्माण / सेवा गतिविधि का स्थान पत्राचार के पते के समान है, तो Yes का चयन करें अन्यथा No का चयन करे तथा निर्माण के स्थान का विवरण दर्ज करें।

| 📄 Location of Manufacturing/ Service Activity of Enterprise/ उद्यम की विनिर्माण/ सेवा गतिविधि करत्यान | ľ |
|----------------------------------------------------------------------------------------------------|---|
| Is address same as the above?/ क्या पता उपरोक्त के समान है?*                                          |   |
|                                                                                                    |   |

#### Declaration

I/ We certify that the information furnished in Declaration of Intent under the Rajasthan Micro, Small and Medium Enterprise (Facilitation of Establishment and Operation) Ordinance and Rules, 2019 is true, correct and complete to the best of my/our knowledge & belief and no material information has been concealed.

I/ We have read the Rajasthan Micro, Small and Medium Enterprise (Facilitation ofEstablishment and Operation) Ordinance, 2019 and the rules made there under and undertake to abide by them. In case of changes in above details, the same will be
intimated to the Nodal agency at the earliest.

Submit

- I/ We are furnishing the Declaration of Intent for the enterprise which is a new enterprise as per definition provided the Rajasthan Micro, Small and Medium Enterprise (Facilitation of Establishment and Operation) Rules, 2019.
- I/ We have not previously availed the acknowledgement certificate for the land or building or premises as mentioned in 'Location of Manufacturing/ Service Activity of Enterprise' in Declaration of Intent.
- I/ We will maintain the safety standards in operation of the enterprise to ensure safety and health of the workers or employees.
- I/ We will not engage in any manufacturing or service activity which is prohibited under any law or which may pose serious threat to public health or law and order.

After fill complete application form click on checkbox icon and then click on submit button. आवेदन पत्र पूरा भरने के बाद चेकबॉक्स आइकन पर क्लिक करें और फिर Submit बटन पर क्लिक करें।

Close

## After final submission an alert message of application ID will be show. फाइनल सबमिशन के बाद एप्लीकेशन आईडी का अलर्ट मैसेज दिखाई देगा।

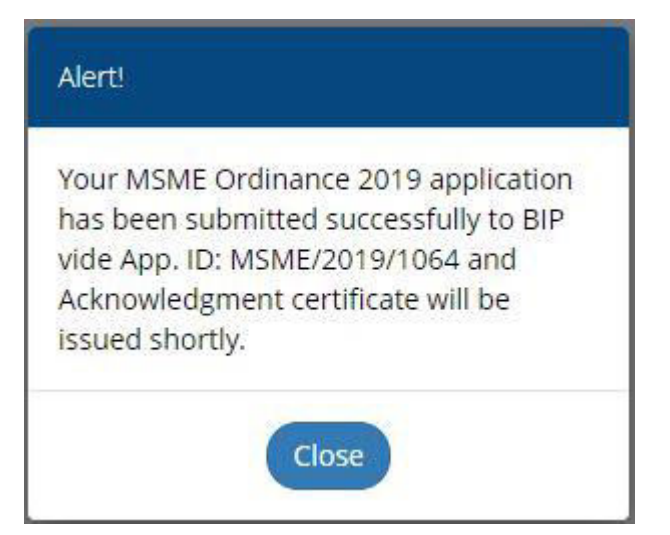

On dashboard application status will be shown. डैशबोर्ड पर आवेदन की स्थिति दिखाई जाएगी।

| Government of     | NANCE 2019<br>Rajasthan |                                                                                                    |                                         |    |                                |    |                              |    |                          |         | User                | -         |
|-------------------|-------------------------|----------------------------------------------------------------------------------------------------|-----------------------------------------|----|--------------------------------|----|------------------------------|----|--------------------------|---------|---------------------|-----------|
| ē                 | &Dashboard >            | and the second second | n                                       |    |                                |    |                              |    |                          |         | 🕀 New Ap            | plication |
| Dashboard         |                         |                                                                                                    |                                         |    |                                |    |                              |    |                          |         |                     |           |
| • New Application | Show rows 10            | ]                                                                                                    |                                         |    |                                |    |                              |    |                          | Search: |                     | ×         |
|                   | Sr. No.<br>क्र.सं. 👢    | Application ID<br>आवेदन आईडी                                                                                                    | Application Date Time<br>आवेदन तिथि समय | Įţ | Applicant Name<br>आवेदक का नाम | 11 | Mobile Number<br>मोबाइल नंबर | ţţ | Status<br>स्थिति         | ļt.     | Action<br>कार्यवाही | 11        |
|                   | 1                       | MSME/2019/1064                                                                                                    | 02/08/2019 01:03:00 PM                  |    |                                |    |                              |    | CERTIFICATE ISSUED (BIP) |         | 7                   |           |
|                   | Showing 1 to 1 of 1 ro  | WS                                                                                                    |                                         |    |                                |    |                              |    |                          | P       | evious 1            | Next      |
|                   |                         |                                                                                                    |                                         |    |                                |    |                              |    |                          |         |                     |           |
|                   |                         |                                                                                                    |                                         |    |                                |    |                              |    |                          |         |                     |           |

Download certification by click on action icon. प्रमाण पत्र डाउनलोड करने के लिए कार्यवाही आइकॉन पर क्लिक करे

### Certificate format-(प्रमाण पत्र प्रारूप):-

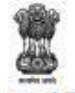

#### Government of Rajasthan The Rajasthan Micro, Small & Medium Enterprise (Facilitation of Establishment and Operation) Ordinance, 2019

#### Acknowledgment Certificate

M/s GOLD has filed Declaration of Intent under the Rajasthan Micro, Small and Medium Enterprise (Facilitation of Establishment and Operation) Ordinance, 2019 to set up an enterprise. The receipt of the Declaration of Intent for the enterprise is hereby acknowledged with following details.

| Acknowledg                                                | ment Details                                                                                                    |
|-----------------------------------------------------------|----------------------------------------------------------------------------------------------------|
| Acknowledgment Number                                     | MSME/2019/1064                                                                                                    |
| Date of Acknowledgment                                    | 02/08/2019                                                                                                    |
| Validity of Acknowledgment (Terminal Date)                | 01/08/2022                                                                                                    |
| Name of the Enterprise                                    | GOLD                                                                                                    |
| Type of Organization                                      | PUBLIC LIMITED                                                                                                    |
| Official Address of Enterprise                            | 23, GANDI PATH, JHOTWARA, ACHANCHUKYA<br>(VILLAGE), BEGAS (GP), JHOTWARA (BLOCK), JAIPUR<br>(DISTRICT), RAJASTHAN, 302012 |
| Location of Manufacturing/ Service Activity of Enterprise | Same as the above                                                                                                    |
| Category of Enterprise                                    | SMALL                                                                                                    |
| Major Activity of Enterprise                              | MANUFACTURING                                                                                                    |
| Product(s) to be Manufactured/ Service(s) to be provided  | GOLD                                                                                                    |

1. The Acknowledgement Certificate is issued under the provisions of section 5 of the said Ordinance.

2. Subject to provisions of the said Ordinance and the rules made there under, it entitles the enterprise: (I) Exemption from approval under any Rajasthan Law.

(II) Exemption from inspection for the purpose of, or in connection with, any approval under any Rajasthan Law.

(II) Exemption from approval and inspection, in case of exemption granted under section 7 of the Ordinance is applicable

(IV) It can be presented to any Competent Authority or Bank or Financial Institution as and when required who shall treat it as valid approval as defined in clause (b) of section 2 of the Ordinance for all the purposes.

3. This Acknowledgement Certificate is issued, subject to following conditions: (i) The provisions of the Rajasthan Micro, Small, and Medium Enterprises (Facilitation of Establishment and Operation) Ordinance, 2019 and its applicability shall be limited to land or building or premises and the activities mentioned in the Acknowledgement Certificate.

(II) After the expiry of Acknowledgment Certificate, the enterprise shall have to obtain required approvals, for which no further intimation shall be provided. (II) In case of with submission of wrong information in Declaration of Intent or breach or contravention of any of the provisions mentioned anywhere in the Ordinance & the rules made there under, the Acknowledgement Certificate will be revoked as per provisions of the Ordinance and rules made there under. (IV) The Acknowledgment Certificate will become void for the enterprise if it ceases to exist due to merger or split or demerger or acquisition or amalgamation of the enterprises or if it ceases to be a Micro, small or medium enterprise.

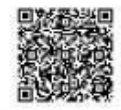

Issued By Bureau of Investment Promotion, Udhyog Bhawan, Tilak Marg, Jaipur 302005 (Rajasthan)

Note: The verification of the velicity or the details membaned in the Acknowledgement Certificate can be done by scanning the QR Code available on the Admowledgement Certificate or by entering the Admowledgement Certificate and the strength of the enterprise of the enterprise of th

Disclaimer. This is computer generated statement. No signature is required

# For any Query click on "Query" option

| MSME ORDINANCE 2019<br>Government of Rajasthan                                       | राजउद्योगमित्र                                         | G E G G G G G G G G G G G G G G G G G G                                                                         |
|--------------------------------------------------------------------------------------|--------------------------------------------------------|----------------------------------------------------------------------------------------------------|
| New Query Query Tracking                                                             |                                                        |                                                                                                    |
| Name of Applicant/ आवेदक का नाम*                                                     | Application ID/ आवेदन संख्या                           |                                                                                                    |
| Mobile Number/ मोबाइल नंबर *                                                         | Email Id/ ई-मेल आईडी*                                  |                                                                                                    |
| Major Activity of Enterprise/ उद्यम की प्रमुख गतिविधि *<br>O Manufacturing O Service | Category of Enterprise/ उद्यम का<br>Micro Small Mediur | । प्रकार *                                                                                                    |
| Related District/ सम्बंधित ज़िला *<br>Select                                         | Attachment/ अनुलग्नक<br>Choose File No file chosen     | 1                                                                                                    |
| Details/ विवरण (Max 250 characters)*                                                 |                                                        |                                                                                                    |
| Enter Captcha                                                                        |                                                        | le de la constante de la constante de la constante de la constante de la constante de la constante de la consta |
| 2 9 2 8 0 5                                                                          | C                                                      |                                                                                                    |
|                                                                                      | Submit Close                                           |                                                                                                    |
|                                                                                      |                                                        |                                                                                                    |

# For Query Tracking enter Ticket no and submit button.

| Query Query Tracking |                                    |  |
|----------------------|------------------------------------|--|
| Query Tracking       |                                    |  |
|                      | Query/ Ticket No./ सवाल/ टिकट नंबर |  |
|                      |                                    |  |

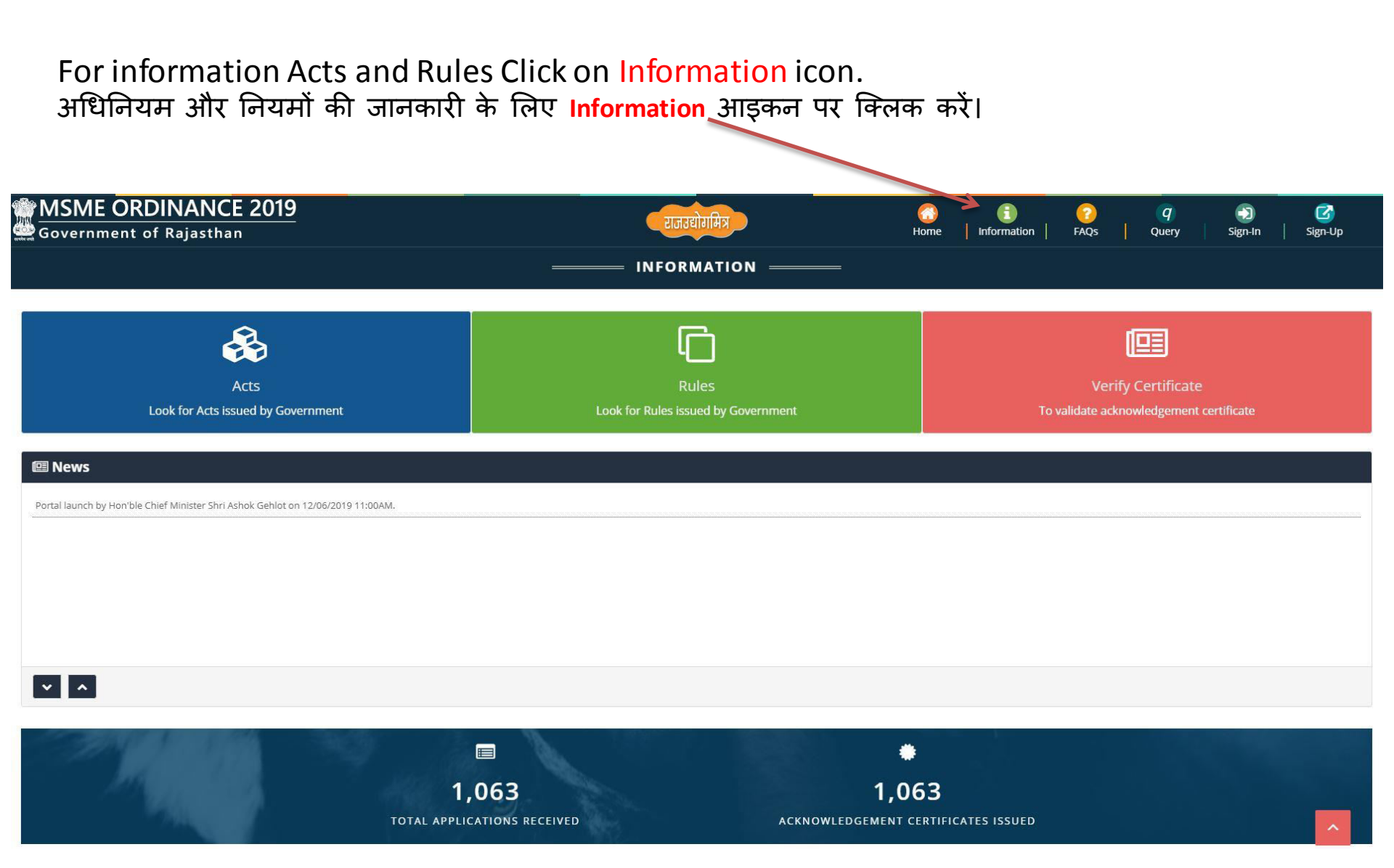